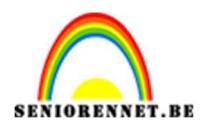

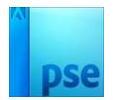

<u>Blik</u>

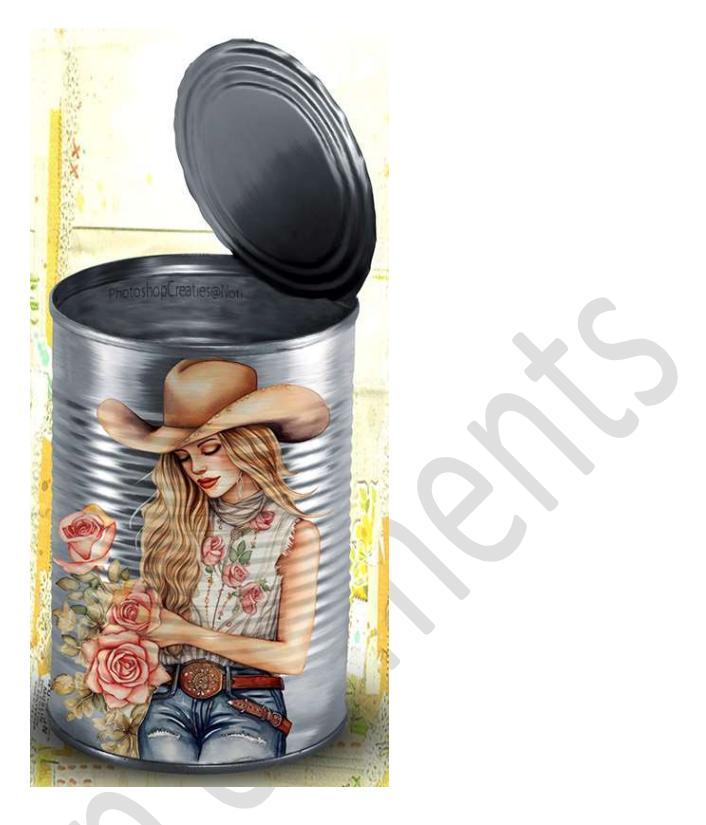

Materiaal: Blik – eigen keuze van afbeelding.

Open de afbeelding van het blik in uw PSE.
 Activeer de toverstaf.
 Klik met de Toverstaf op witte achtergrond, zodat al het witte

geselecteerd is. Ga naar Selecteren → Selectie omkeren → nu is uw blik geselecteerd en zet deze op een aparte laag (CTRL+J), noem deze blik.

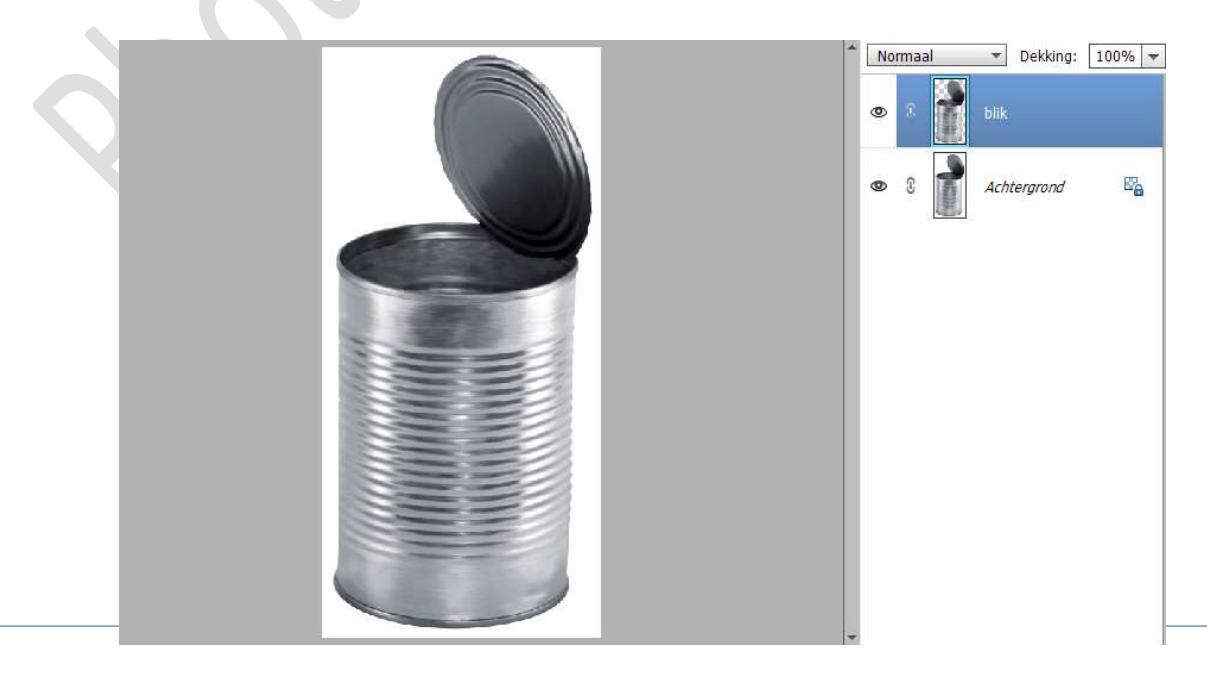

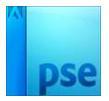

## **Dupliceer** het **blik** nog eens en **sluit het oogje**, net als het o**ogje van de achtergrond** mag u ook **sluiten**.

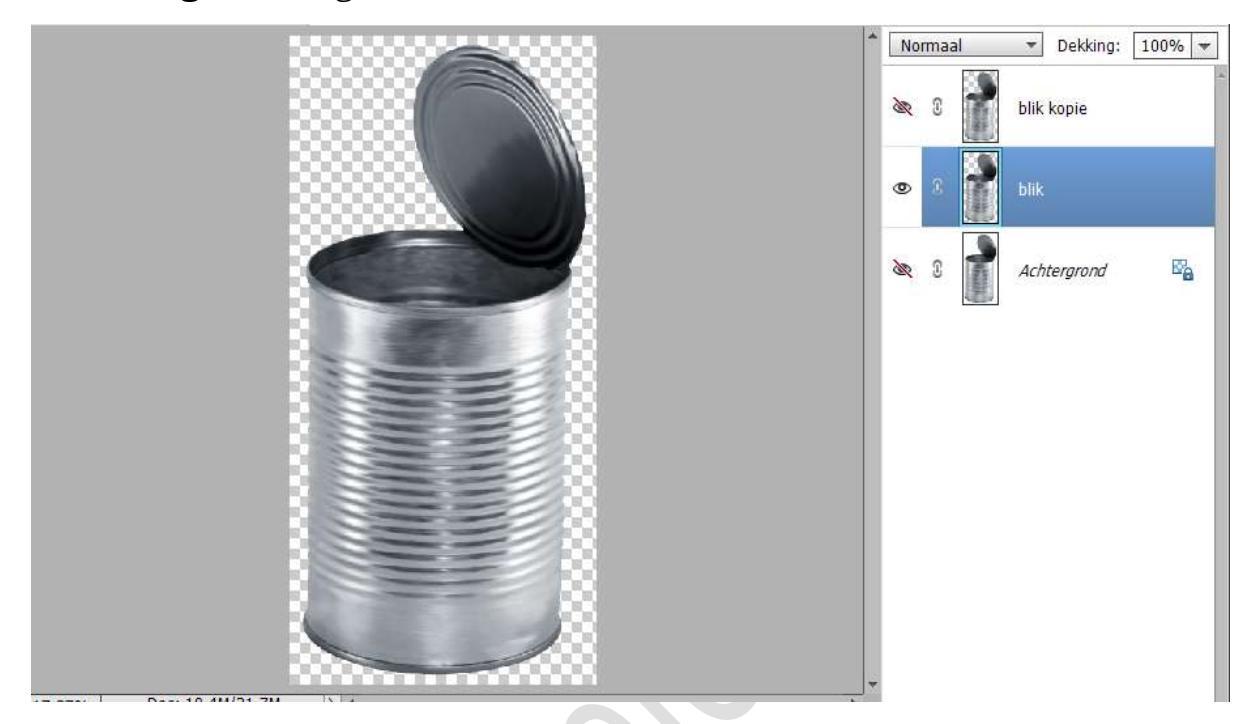

2. Activeer nu de laag blik.
Kies een afbeelding naar keuze.
Maak deze passend aan uw blik.
Geef deze een Uitknipmasker op het blik.
Hang eventueel een laagmasker aan uw afbeelding en verwijder met een zwart penseel delen van uw afbeelding die op de randen zitten.

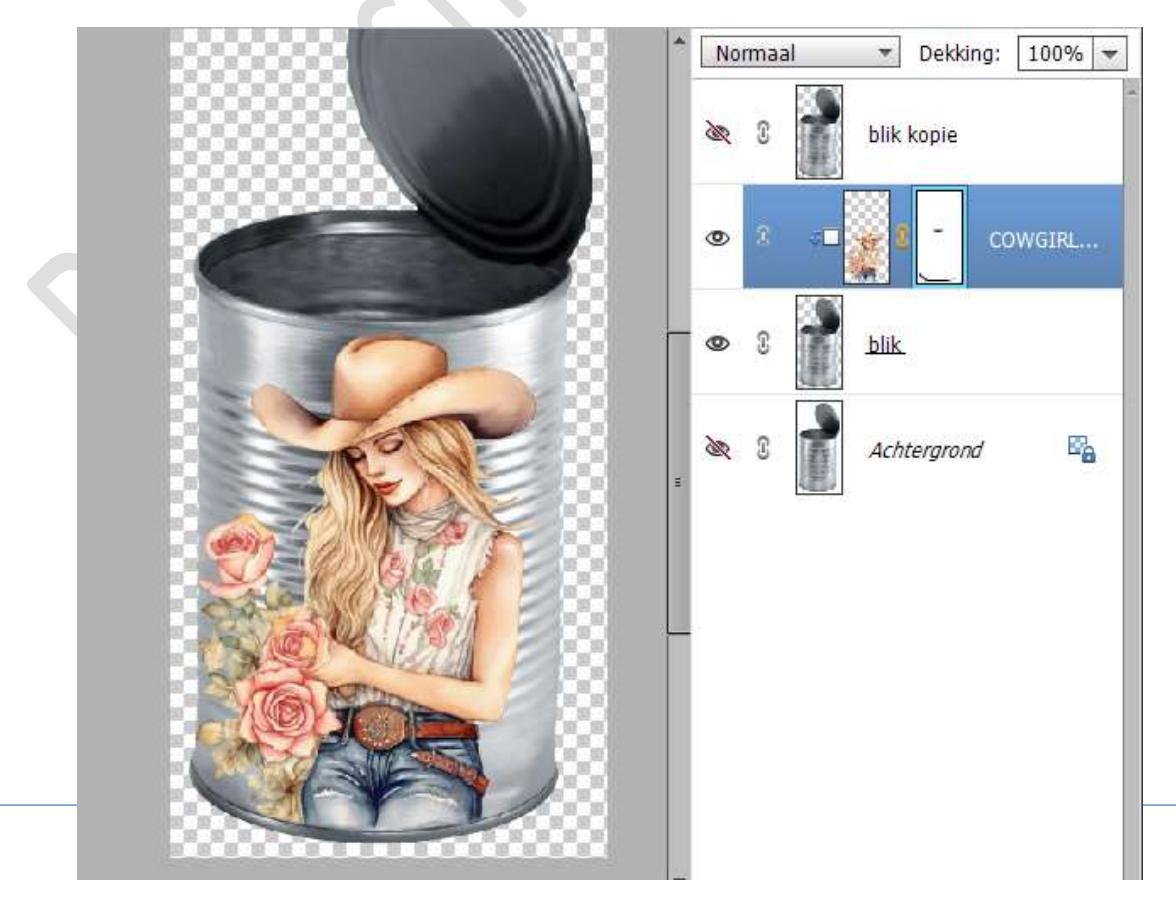

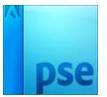

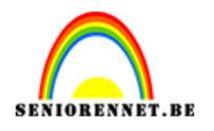

3. Open nu het oogje van blik kopie. Zet de Overvloeimodus/laagmodus op Lineair Doordrukken en de laagdekking op 40%

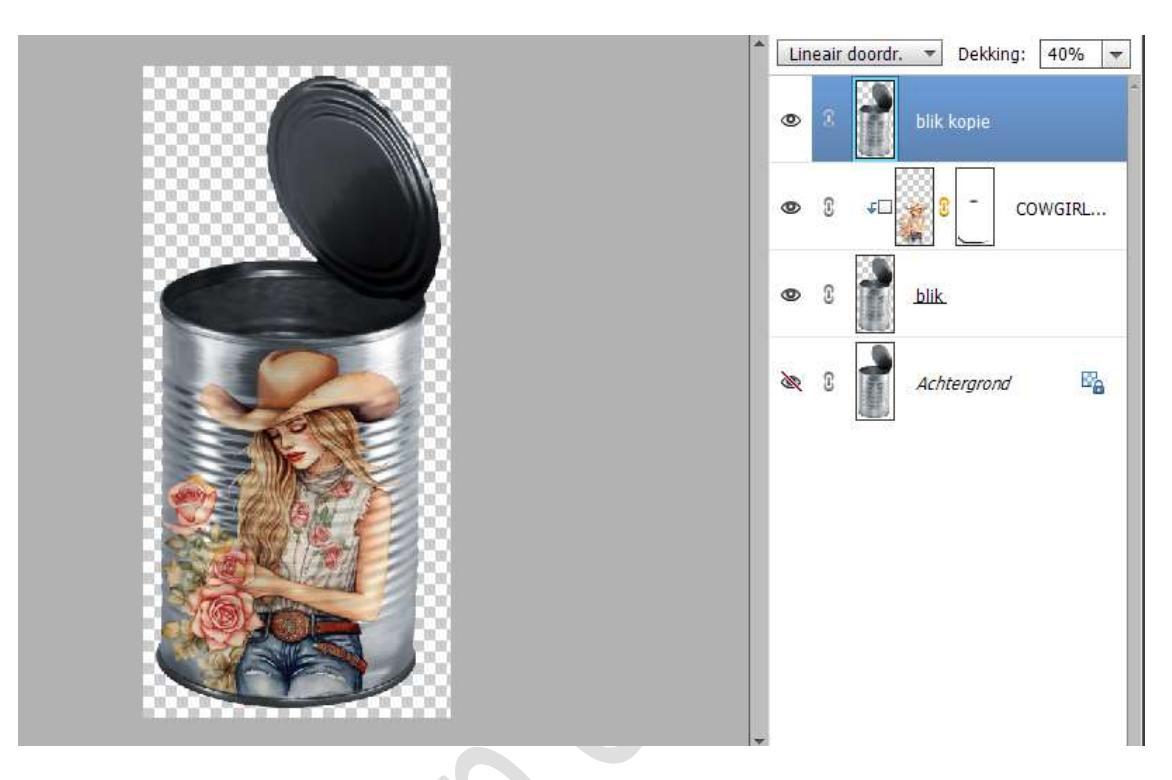

We merken dat het deksel van blik en binnenkant van blik redelijk hard overkomt en beetje het effect van de afbeelding doet verwateren. **Hang** aan de **laag blik kopie** een **laagmasker**.

Neem een zacht zwart penseel en ga met dit penseel over het deksel van blik en binnenzijde van het blik.

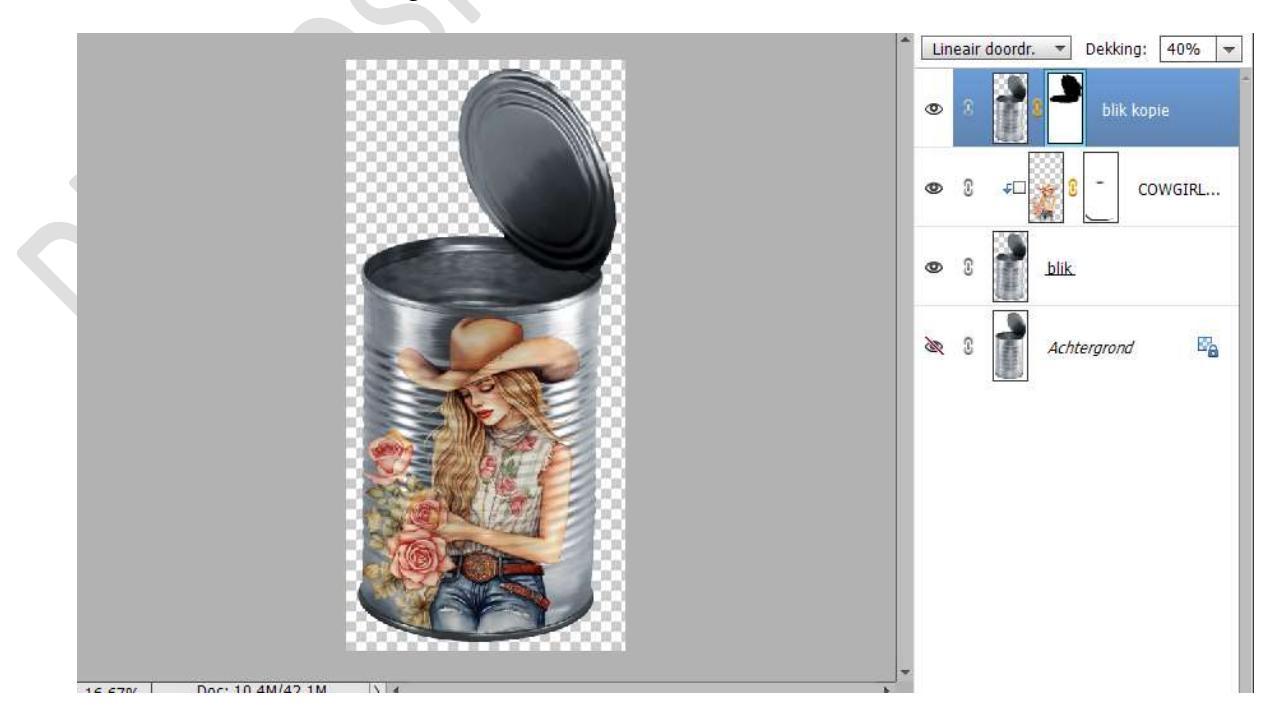

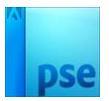

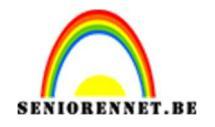

4. Plaats boven de laag van de achtergrond een nieuwe laag en noem deze schaduw.

Zet Voorgrondkleur op zwart.

Activeer het Penseelgereedschap zacht penseel met een grootte van 1547 px.

Klik op Penseelinstelling: pas de ronding aan naar 30%

|                       | Vervagen: O                  |                         |
|-----------------------|------------------------------|-------------------------|
|                       | Jitter - kleurtoon: Q        | 0%                      |
|                       | Spreiden: O                  | 0%                      |
|                       | Tussennumte:O                | 25%                     |
|                       | Hardheid: O                  | 0%                      |
|                       | Ronding:O                    | 30%                     |
| .67% Doc: 16,4M/42,1M | Hoek                         | Penseehonding instellen |
| Penseel Penseel:      | Deze als standaard instellen |                         |
| 🥹 Grootte:            | -O- 1548 pr                  |                         |
| Dekk.:                |                              |                         |

Klik met dit **penseel 3 maal onderaan** het blikje, **zo kort mogelijk** er tegen.

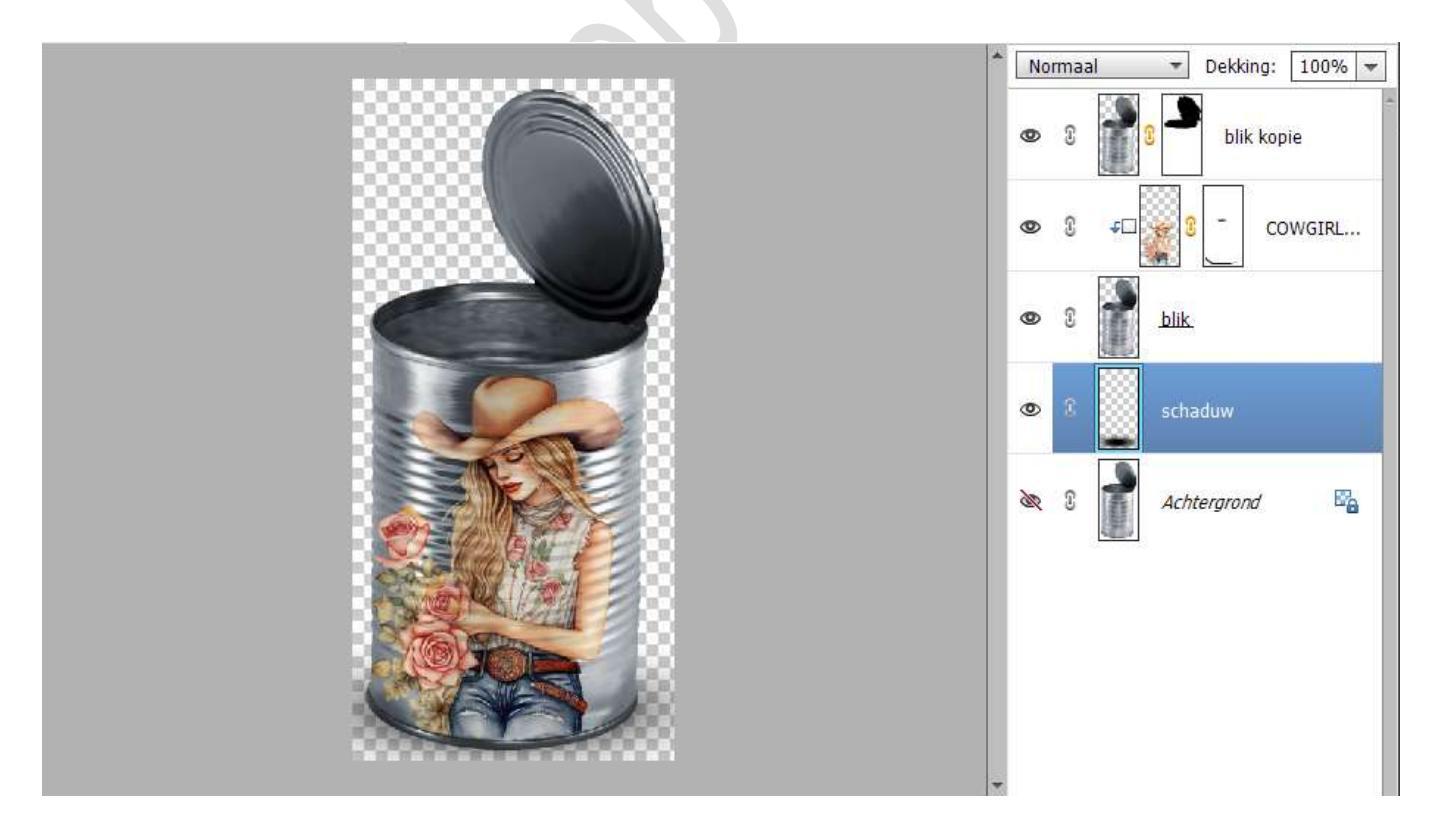

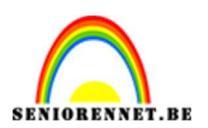

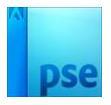

5. Plaats nu boven de achtergrondlaag een nieuwe laag en vul deze met volle kleur, verloop, patroon of afbeelding naar keuze.

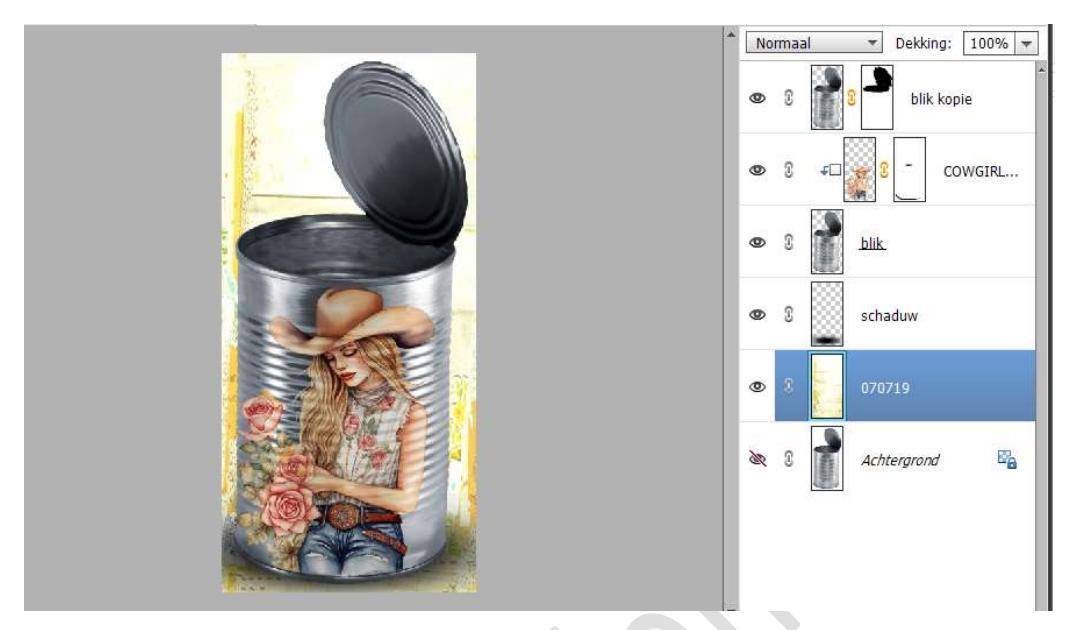

 Ziezo, ons blikje is klaar. Werk af naar keuze en vergeet uw naam niet. Maak een samengevoegde laag, sla op als PSD: max. 800 px aan langste zijde. Sla op als JPEG: max. 150 kb.

Veel plezier ermee NOTI